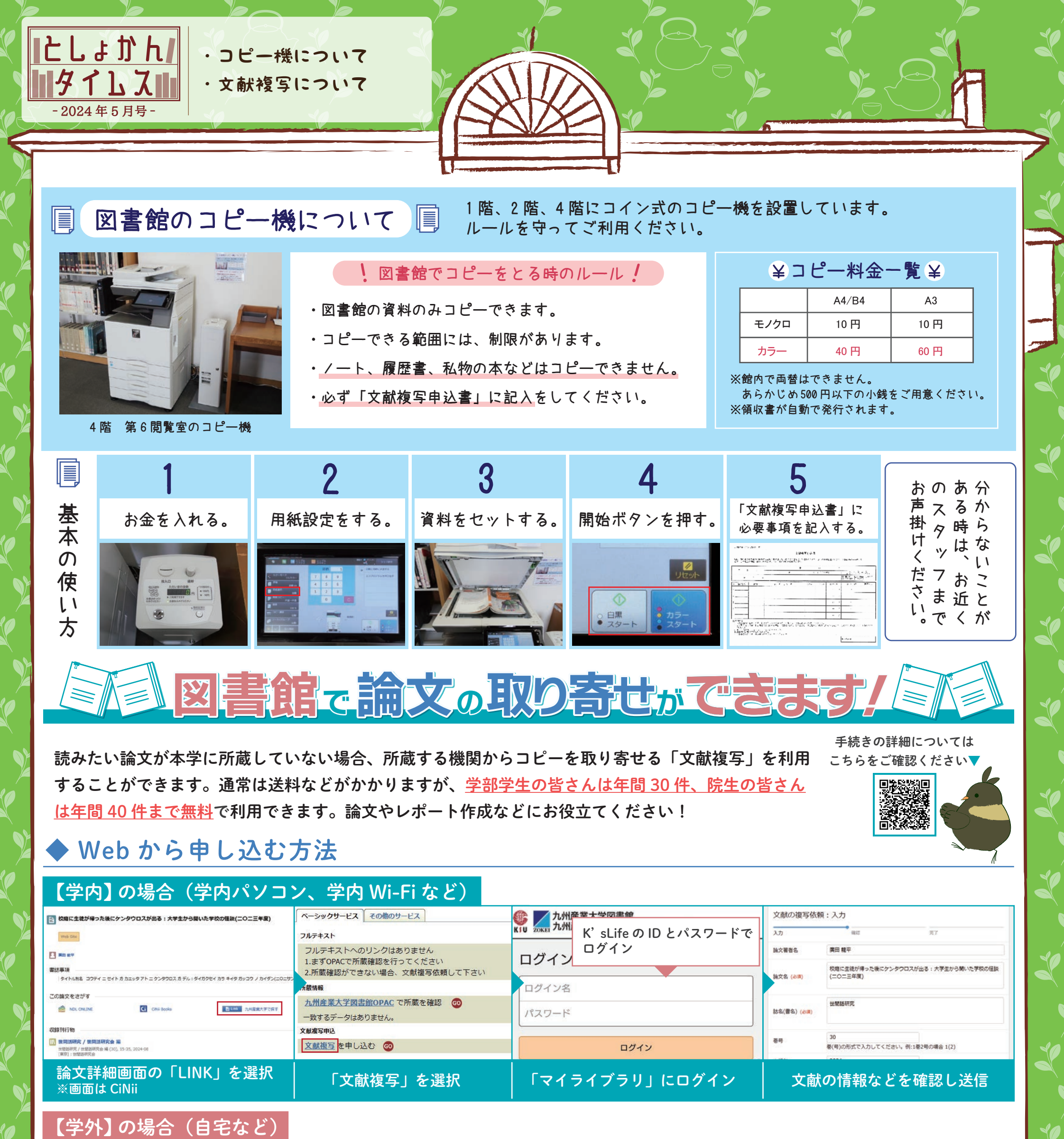

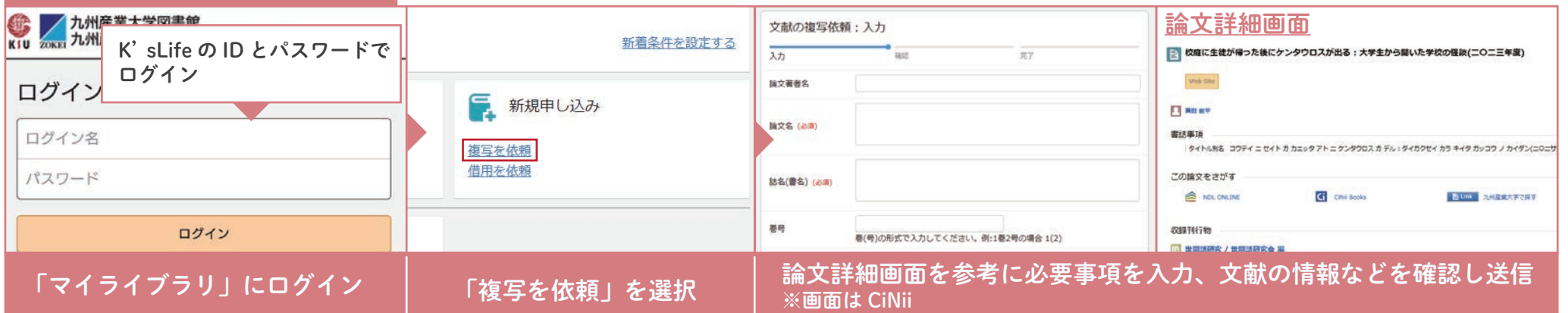

コピーの到着後、図書館からメールで連絡が来ます。 3F レファレンスカウンターまで取りに来てください。 ※1 週間から1ヶ月程度かかります。

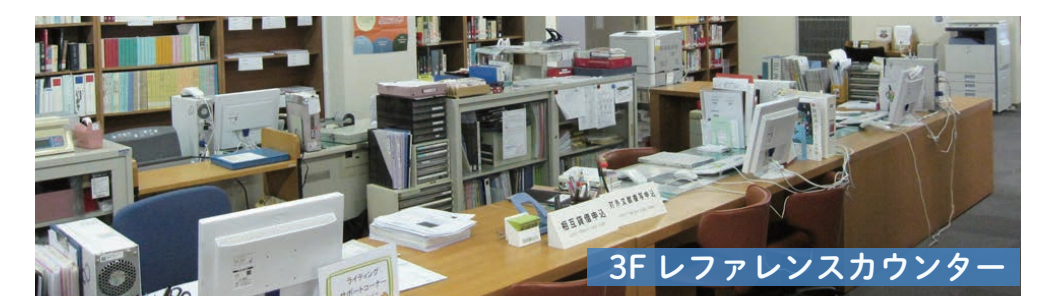